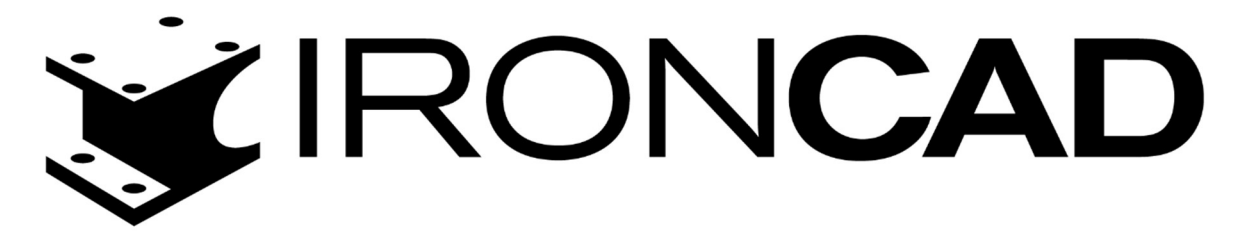

Przewodniki

Modelowanie 3D ze szkicu 2D w IRONCAD

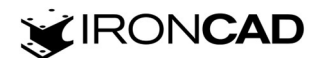

W scenie 3D przejdź do zakładki *Szkic* w menu wstążkowym i wybierz płaszczyznę, na której chcesz utworzyć szkic. Wybierz *Płaszczyzna Z-X*.

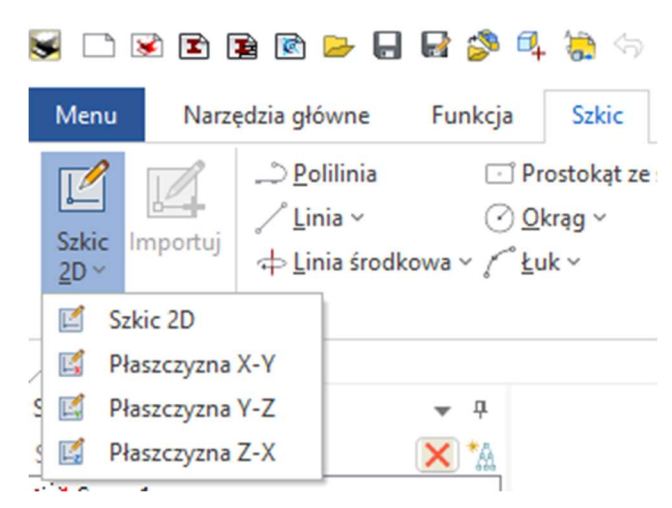

Po wybraniu płaszczyzny aktywują się narzędzia szkicu 2D. Aby zacząć rysowanie z grupy narzędzi *Rysuj* wybierz narzędzie, którego chcesz użyć do narysowania geometrii 2D – narzędzia posiadające strzałkę można rozwinąć i wybrać inne narzędzie do rysowania. Wybierz narzędzie *Prostokąt ze środka*, aktywne narzędzie zostanie podświetlone.

| <u>P</u> olilinia                               | Prostokąt ze środka - | ⊡ E <u>l</u> ipsa ∽    | 💥 Krzywa z równania  | 🗮 Konstrukcja                      |
|-------------------------------------------------|-----------------------|------------------------|----------------------|------------------------------------|
| ∠^ <u>L</u> inia ∽                              | ⊘ <u>O</u> krąg ×     | ∼⁄ B- <u>S</u> plajn × | • Punkt              | 💿 Szczelina: Od środka do środka 🗸 |
| ⇔ <u>L</u> inia środkowa ~ ∕ <sup>∞</sup> Łuk ~ |                       | A Tekst                | 🍯 Rzutuj geometrię ~ |                                    |
|                                                 |                       | Rysu                   | nek                  |                                    |

Wybierz lewym przyciskiem myszy [LPM] punkt, w którym chcesz rozpocząć rysowanie geometrii 2D (w tym przypadku wybierz punkt środkowy układu współrzędnych szkicu 2D), pokaż kierunek rysowania kursorem, a następnie kliknij prawym przyciskiem myszy [PPM], aby wywołać okno edycji wymiaru, wpisz wymiary prostokąta i kliknij OK. W szkicu 2D Długość definiowana jest wg osi X, a Szerokość wg osi Y.

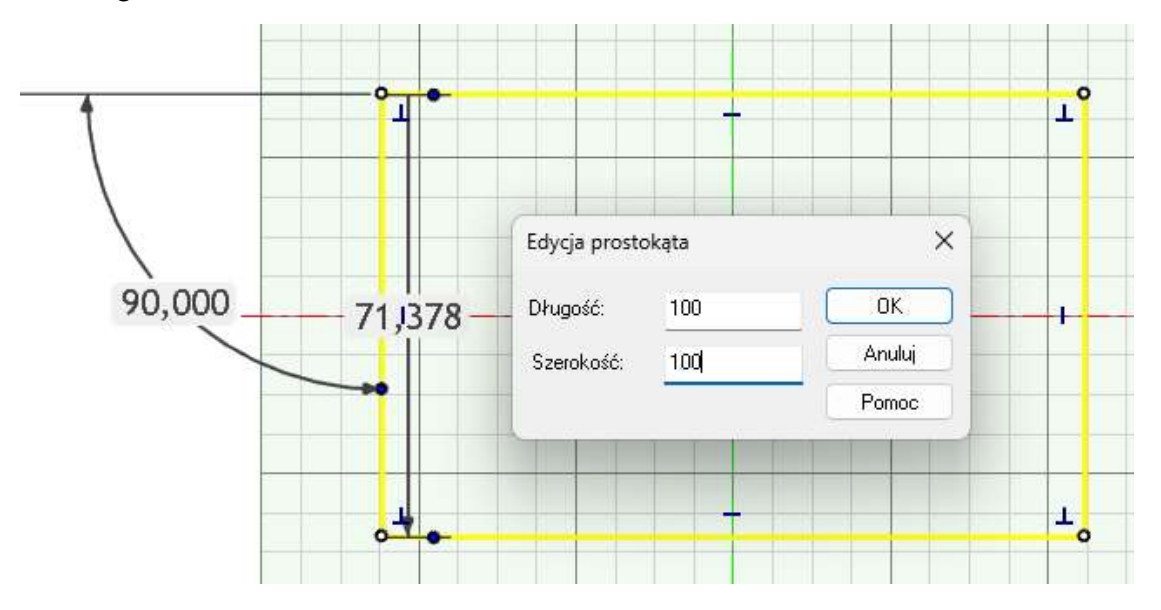

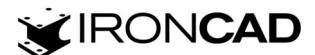

Jeśli chcesz dalej używać tego samego narzędzia (w tym przypadku *Prostokąt ze środka*), kontynuuj rysowanie analogicznie jak w poprzednim kroku, narzędzie cały czas jest aktywne.

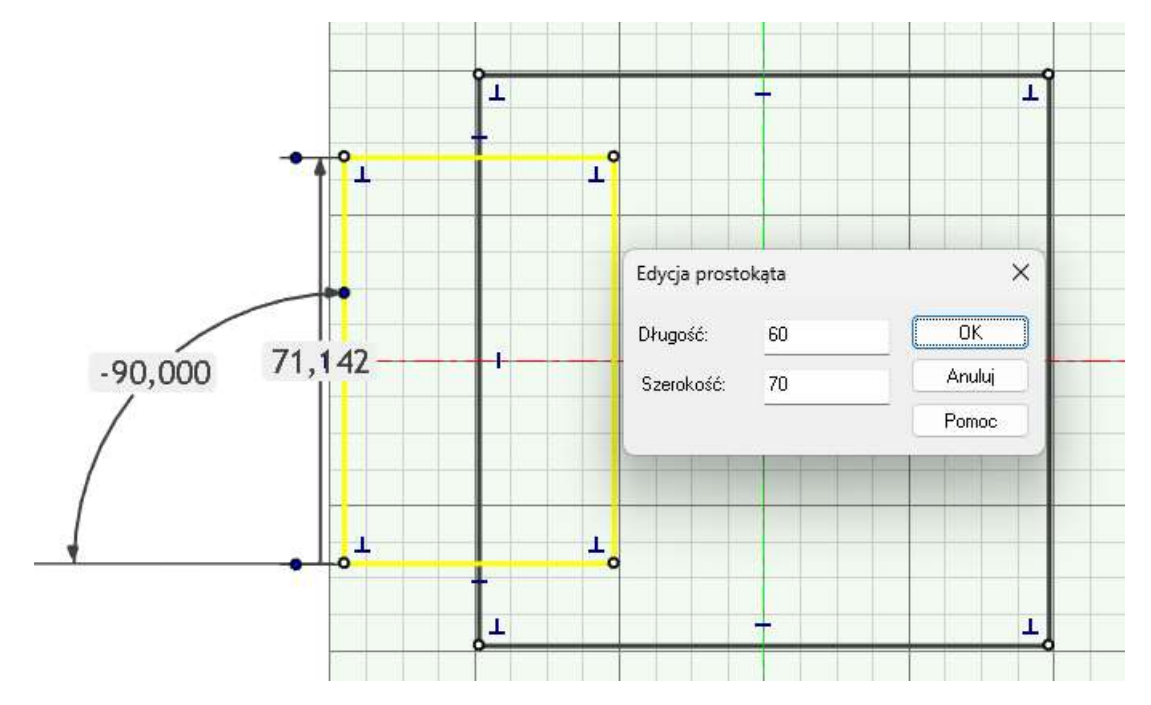

Naciśnij klawisz *Esc*, aby zakończyć działanie narzędzia *Prostokąt ze środka* lub odznacz narzędzie w menu wstążkowym (podświetlenie zniknie) lub przejdź od razu do wyboru kolejnego narzędzia.

Wybierz narzędzie *Okrąg* i kontynuuj rysowanie analogicznie jak w poprzednich krokach. W polu tekstowym okna edycji wymiaru można wpisywać działania matematyczne i program wykona odpowiednie obliczenia.

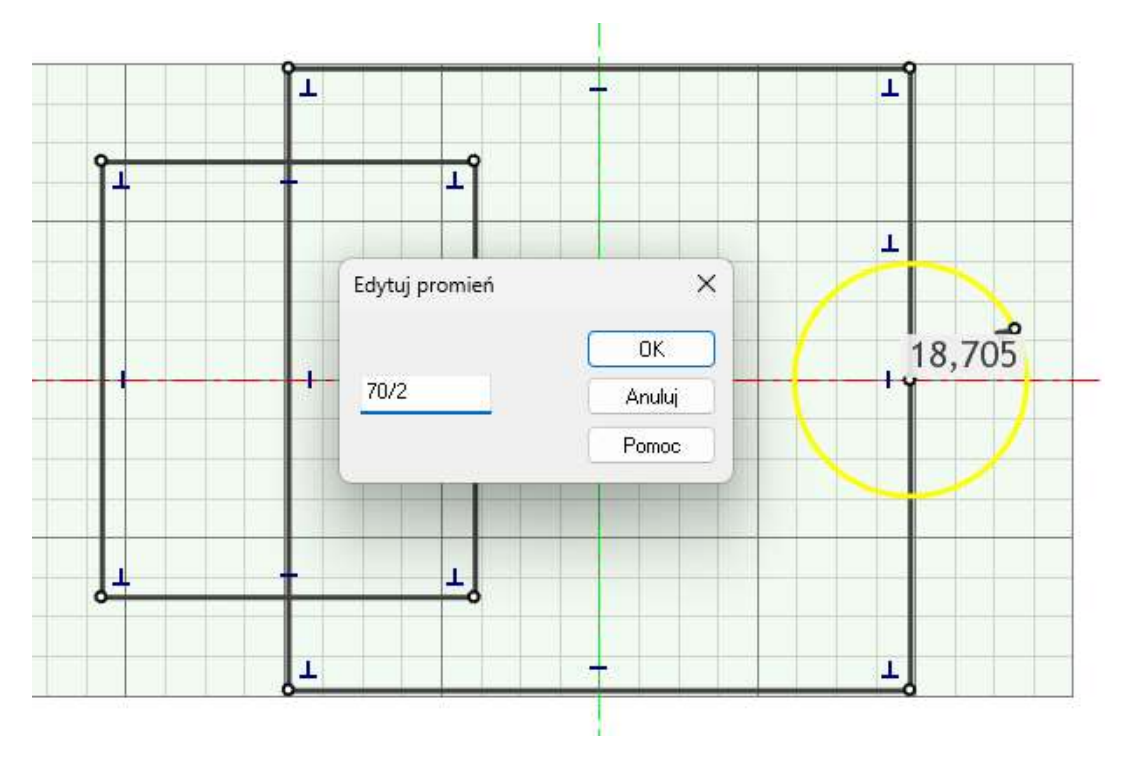

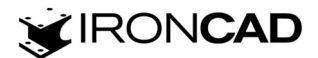

Aby zmienić istniejące na szkicu geometrie z grupy narzędzi *Zmień* wybierz narzędzie, którego chcesz użyć do zmiany geometrii 2D – narzędzia posiadające strzałkę można rozwinąć i wybrać inne narzędzie do zmiany geometrii. Wybierz narzędzie *Utnij*, aktywne narzędzie zostanie podświetlone.

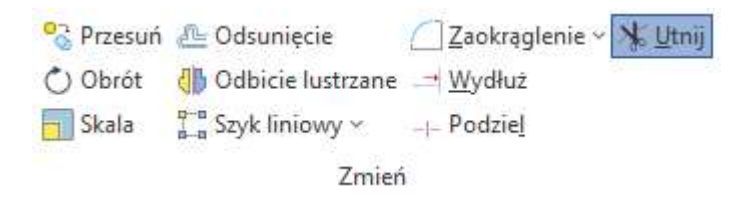

Wybieraj lewym przyciskiem myszy *[LMP]* geometrie, które chcesz uciąć, po najechaniu kursorem na daną geometrię zostanie wyświetlona przerywana linia, sugerująca, która geometria zostanie usunięta. Można również trzymać *[LMP]* i przeciągać po wybranych geometriach celem ich ucięcia.

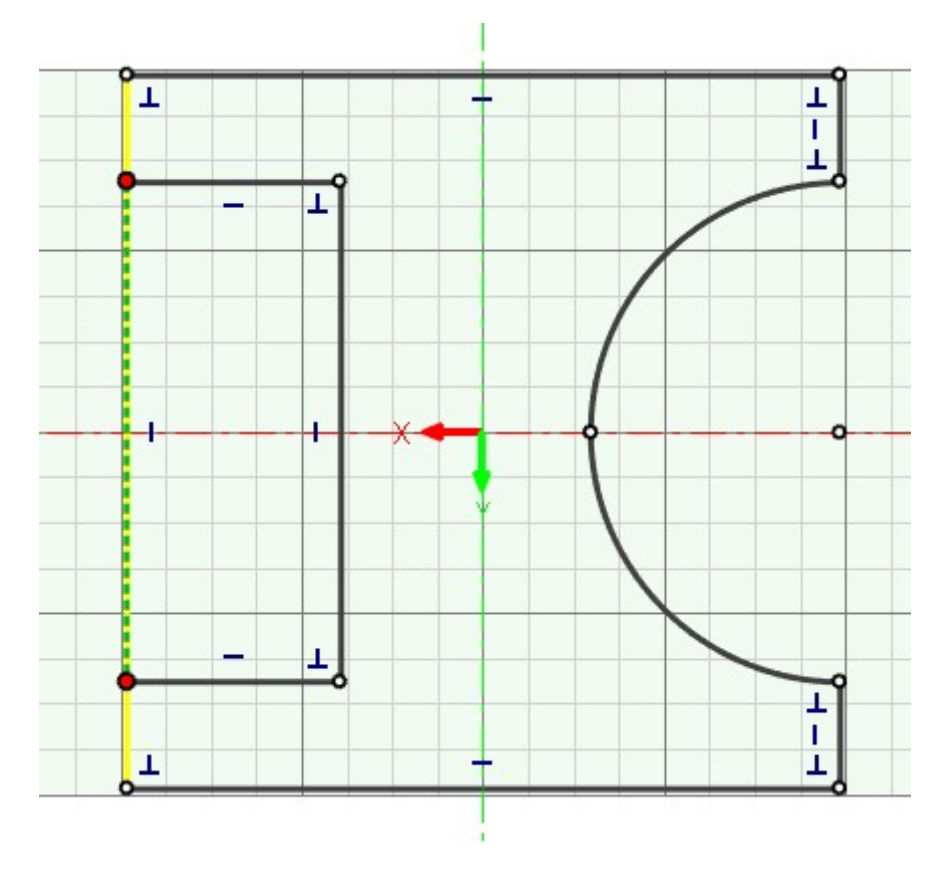

Naciśnij klawisz *Esc*, aby zakończyć działanie narzędzia *Utnij*. Wybierz *Zakończ* w lewym górnym rogu, aby zakończyć tworzenie szkicu 2D.

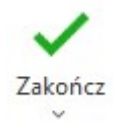

W scenie 3D pojawi się narysowany szkic 2D.

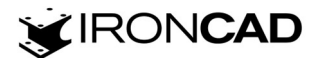

Przejdź do zakładki Funkcja w menu wstążkowym i wybierz polecenie Wyciągnięcie proste.

| 🖌 🗅 🐱<br>Menu                                                                                                    | A Image And Antipaction and Antipaction antipaction and Antipaction antipaction antipac             |
|----------------------------------------------------------------------------------------------------|----------------------------------------------------------------------------------------------------|
| Vyciagni<br>proste<br>Scera 3D<br>Szukaj<br>Scene<br>B<br>J. Glo<br>G<br>Sz<br>Scene<br>Szukaj<br>Scene<br>Szukaj<br>Scene<br>Szukaj | <ul> <li>Image: A straight of the extended of the extended of</li></ul> |
|                                                                                                    |                                                                                                    |

Po wyborze polecenia, z lewej strony pojawiają się *Właściwości* wybranego polecenia. W zależności od polecenia należy podać odpowiednie dane. Wybierz opcję *Utwórz nową część*.

| <ul> <li>Vwaga</li> <li>Opcje</li> <li>Wybierz istniejącą część.</li> <li>Utwórz nową część.</li> <li>Wybrana część</li> </ul> | <ul> <li>X</li> <li>Uwaga</li> <li>Opcje</li> <li>Wybierz istniejącą część.</li> <li>Utwórz nową część.</li> <li>Wybrana część</li> </ul> | IWOSCI                   | ņ |
|----------------------------------------------------------------------------------------------------|----------------------------------------------------------------------------------------------------|--------------------------|---|
| <ul> <li>Uwaga</li> <li>Opcje</li> <li>Wybierz istniejącą część.</li> <li>Utwórz nową część.</li> <li>Yybrana część</li> </ul> | <ul> <li>Uwaga</li> <li>Opcje</li> <li>Wybierz istniejącą część.</li> <li>Utwórz nową część.</li> <li>Wybrana część</li> </ul>            | <                        |   |
| <ul> <li>Opcje</li> <li>Wybierz istniejącą część.</li> <li>Utwórz nową część.</li> <li>Wybrana część</li> </ul>                | <ul> <li>Opcje</li> <li>Wybierz istniejącą część.</li> <li>Utwórz nową część.</li> <li>Wybrana część</li> </ul>                           | lwaga                    |   |
| <ul> <li>Wybierz istniejącą część.</li> <li>Utwórz nową część.</li> <li>Wybrana część</li> </ul>                               | <ul> <li>Wybierz istniejącą część.</li> <li>Utwórz nową część.</li> <li>Wybrana część</li> </ul>                                          | pcje                     |   |
| <ul> <li>Utwórz nową część.</li> <li>Wybrana część</li> </ul>                                                                  | <ul> <li>Utwórz nową część.</li> <li>Wybrana część</li> </ul>                                                                             | ybierz istniejącą część. |   |
| <ul> <li>Wybrana część</li> </ul>                                                                                              | <ul> <li>Wybrana część</li> <li>X</li> </ul>                                                                                              | wórz nową część.         |   |
|                                                                                                    | ×                                                                                                    | Vybrana część            |   |
| ×                                                                                                    |                                                                                                    |                          | 1 |

Jeśli szkic 2D był zaznaczony w scenie 3D przed wyborem polecenia (niebieskie podświetlenie) to został on automatycznie wczytany do okna *Wybrane profile*, jeśli szkic nie był zaznaczony – należy przejść do okna *Wybrane profile* i wskazać narysowany szkic 2D. Następnie należy uzupełnić pozostałe właściwości.

Jako Głębokość kier. 1 ustaw Odległość, wartość odległości ustaw na 100mm.

Zwróć uwagę na *Główne opcje* – podczas dodawania materiału powinna być wybrana opcja *Dodaj materiał*, aby program stworzył bryłę.

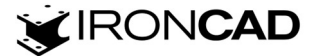

| Właściwości                                            | <b>•</b> 7             |         |
|--------------------------------------------------------|------------------------|---------|
| 🗸 🗙 🐻 🔹                                                |                        |         |
| Wyciagniecie i                                         | proste                 |         |
| <ul> <li>Wybrane prof</li> </ul>                       | ile:                   |         |
| Profil                                                 | 1 Szkic 2              |         |
| Dodaj połączon                                         | e krawędzie obwiedni   |         |
| Pochylenie do v                                        | wewnątrz               |         |
| Kąt pochylenia                                         | 0,000(deg)             |         |
| Kierunek 1                                             |                        |         |
| Głębokość kier. 1                                      | Odległość: 🗸 🗸         |         |
| Odległość:                                             | 100,000(mm)            | 7       |
| Wybierz Kier.1                                         |                        |         |
| 🗌 Odwróć                                               |                        | 100 000 |
| 🛃 Kierunek 2                                           |                        | 100,000 |
| Głębokość kier. 2                                      | Odległość: $\sim$      |         |
| Odległość:                                             | 0,000(mm)              |         |
| <ul> <li>Główne opcje</li> <li>Powierzchnia</li> </ul> | •                      |         |
| 🗿 Dodaj materiał                                       |                        |         |
| 🔘 Usuń materiał                                        |                        |         |
| 🗌 Wytnij poza                                          |                        |         |
| Opcje zachow                                           | ania                   |         |
| Wybrane kont                                           | tury                   |         |
| Pogrubienie                                            |                        |         |
| Zaawansowan                                            | e właściwości kształtu |         |

Zaakceptuj polecenie w lewym górnym rogu pola Właściwości.

W scenie 3D powstanie nowa część.

Przejdź do zakładki *Szkic* w menu wstążkowym i wybierz *Szkic 2D*, następnie wybierz *Typ pozycjonowania szkicu 2D* w scenie 3D i wybierz odpowiedni punkt/punkty na geometrii 3D. Wybierz jako *Typ pozycjonowania szkicu 2D* opcję *Punkt* i wybierz punkt środkowy na powierzchni górnej utworzonej części, a następnie zaakceptuj wybór w lewym górnym rogu *Właściwości* tworzenia szkicu.

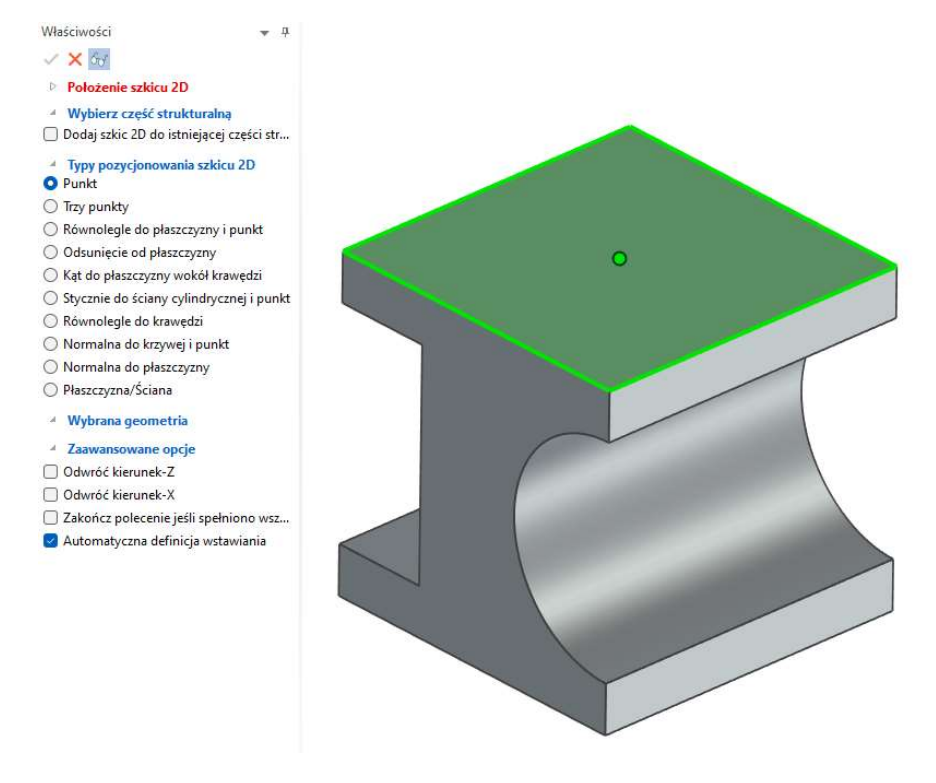

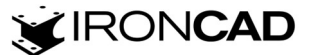

Aby ustawić kamerę prostopadle do szkicu wybierz opcję *Patrz na* na dolnym *Pasku stanu* i wskaż kursorem siatkę szkicu.

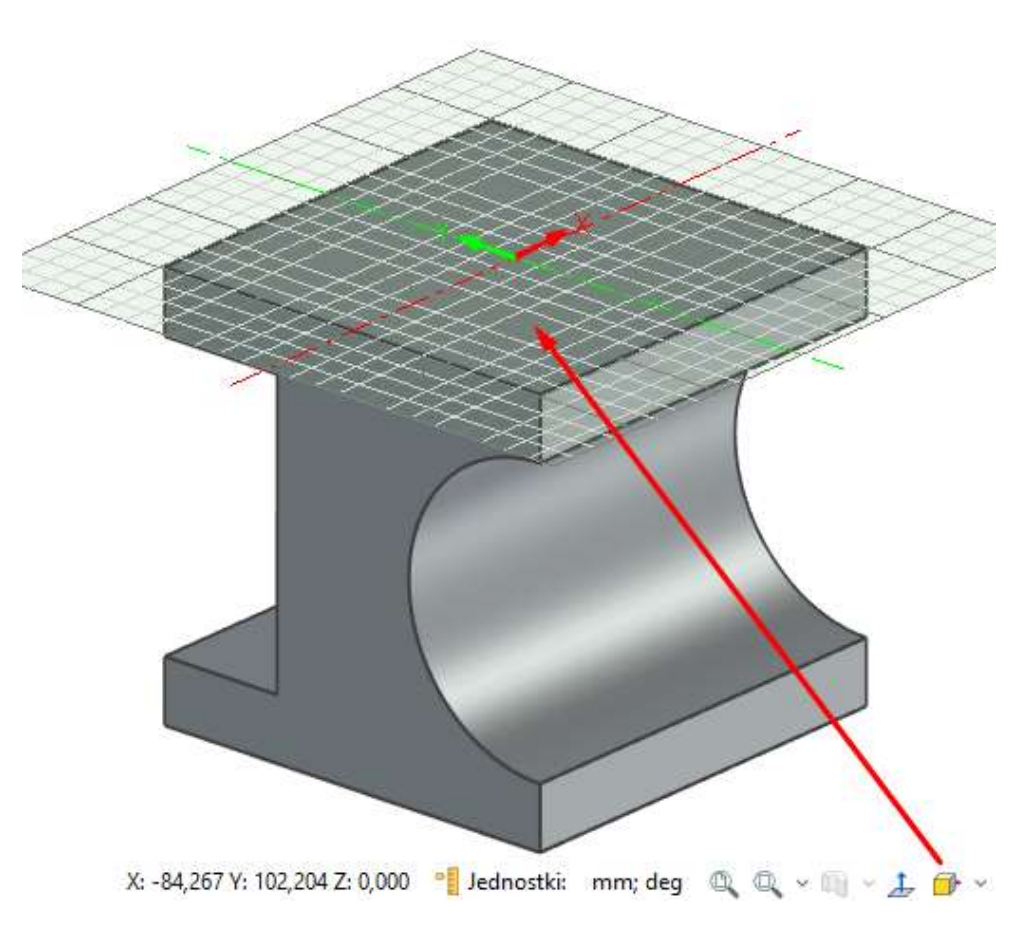

Wybierz narzędzie *Okrąg* i narysuj okrąg w lewym górnym rogu elementu analogicznie jak w poprzednich krokach.

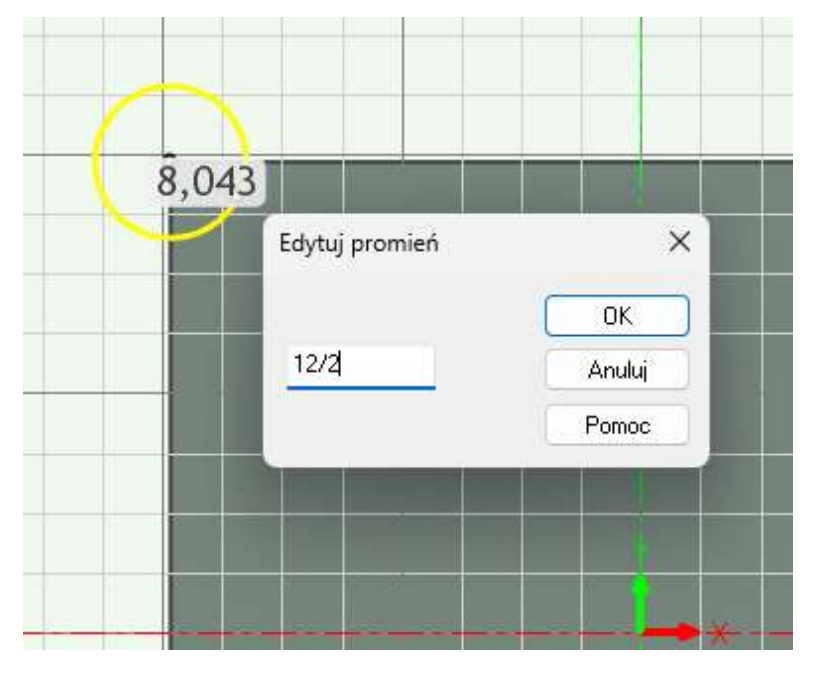

Naciśnij klawisz Esc, aby zakończyć działanie narzędzia Okrąg.

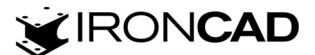

Wybierz narzędzie *Przesuń*, *Wybierz element* (okrąg), następnie we *Właściwościach* polecenia wybierz *Przeciąganie elementów*, przejdź do szkicu i a) złap prawym przyciskiem myszy *[PPM]* za środek okręgu, puść *[PPM]*, następnie wybierz opcję *Przesuń tutaj* i wpisz współrzędne przesunięcia X i Y lub b) wprowadź we *Właściwościach* z lewej strony współrzędne przesunięcia X i Y.

| Przesu                               | ń 🚈 Odsuni | ęcie                         |           |        |
|--------------------------------------|------------|------------------------------|-----------|--------|
| 🔿 Obrót                              | Odbicie    | lustrzane                    |           |        |
| Skala                                | Szyk lin   | iowy ~                       |           |        |
| Właściwości                          | <b>▼</b> ₽ |                              |           |        |
| ~ ×                                  |            |                              |           |        |
| Komunikat                            |            |                              |           |        |
| 4 Tryb                               |            |                              |           |        |
| O Wybór elementów                    |            |                              |           |        |
| Przeciąganie elementów               |            |                              |           |        |
| <ul> <li>Wybrane elementy</li> </ul> |            |                              |           |        |
| Okrag 0                              |            |                              |           |        |
| 0                                    |            |                              |           |        |
|                                      |            | - <u>(</u> •                 |           |        |
|                                      |            |                              |           |        |
|                                      |            |                              |           |        |
| Zachowaj zewnetrzne wi               | azania     | -                            |           |        |
| 4 Parametry                          |            |                              |           |        |
| X(mm) 0                              |            |                              |           |        |
| Y(mm) 0                              |            |                              |           |        |
| Wektor(mm) 0                         |            | -                            |           |        |
| 🗌 Коріиј                             | 1          |                              |           |        |
| Liczba kopii 1                       | 54         |                              |           |        |
|                                      |            |                              |           |        |
|                                      |            | Przesuń                      |           | ×      |
| 6,000                                |            |                              |           | Οκ     |
|                                      |            | Przesuń wektor ki            | ierunkowy |        |
| -15,469                              |            | Poziomo:                     | 12        | Anuluj |
| 47.702                               | 1          | Pionowo                      | -12       | Pomoc  |
| Przesuń tutai                        |            |                              |           |        |
| Koniui tutai                         |            | Odległość<br>wzdłuż wektora: | 16,971    |        |
| Anuluj                               | _          | 🗌 Zachowaj w                 | iązania   |        |

Zaakceptuj polecenie w lewym górnym rogu pola Właściwości.

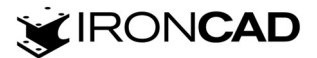

Wybierz narzędzie *Odbicie lustrzane* i postępuj zgodnie z *Właściwościami* z lewej strony – *Wybierz element* (okrąg), następnie *Wybierz oś odbicia lustrzanego* (oś X lub Y), wybierz opcję *Kopiuj*, sprawdź wygenerowany przez program podgląd.

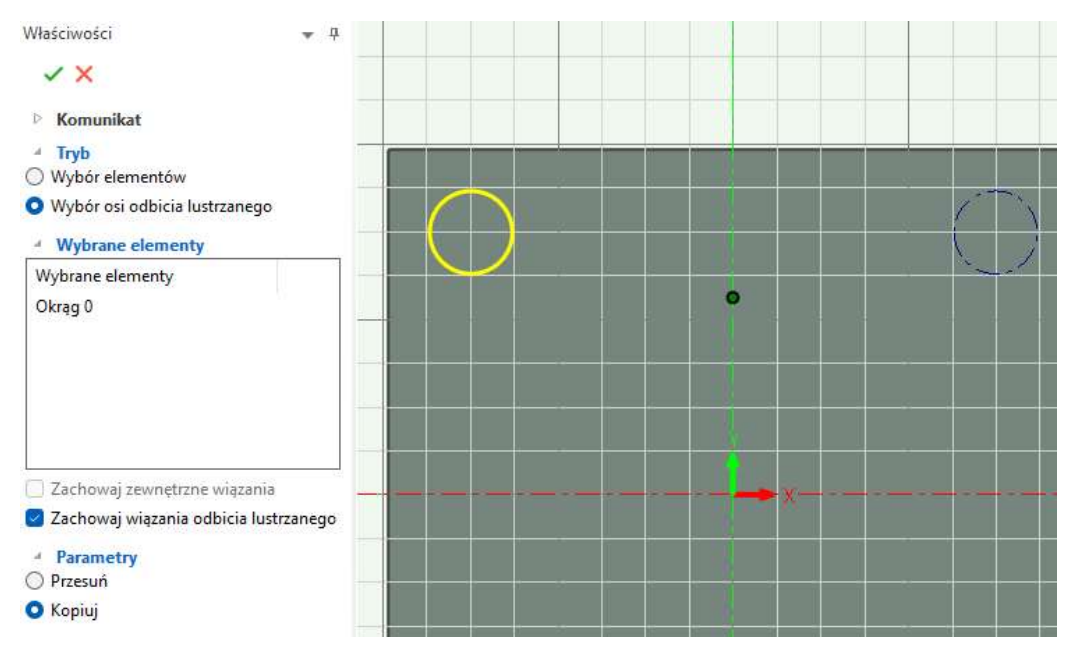

Zaakceptuj polecenie w lewym górnym rogu pola Właściwości.

Wybierz okręgi zaznaczając je oknem lub wybierając je trzymając klawisz *Shift* i wybierz narzędzie *Odbicie lustrzane* (w ten sposób pominiesz krok *Wybór elementów* we *Właściwościach* polecenia), następnie *Wybierz oś odbicia lustrzanego* (oś X lub Y), wybierz opcję *Kopiuj*, sprawdź wygenerowany przez program podgląd.

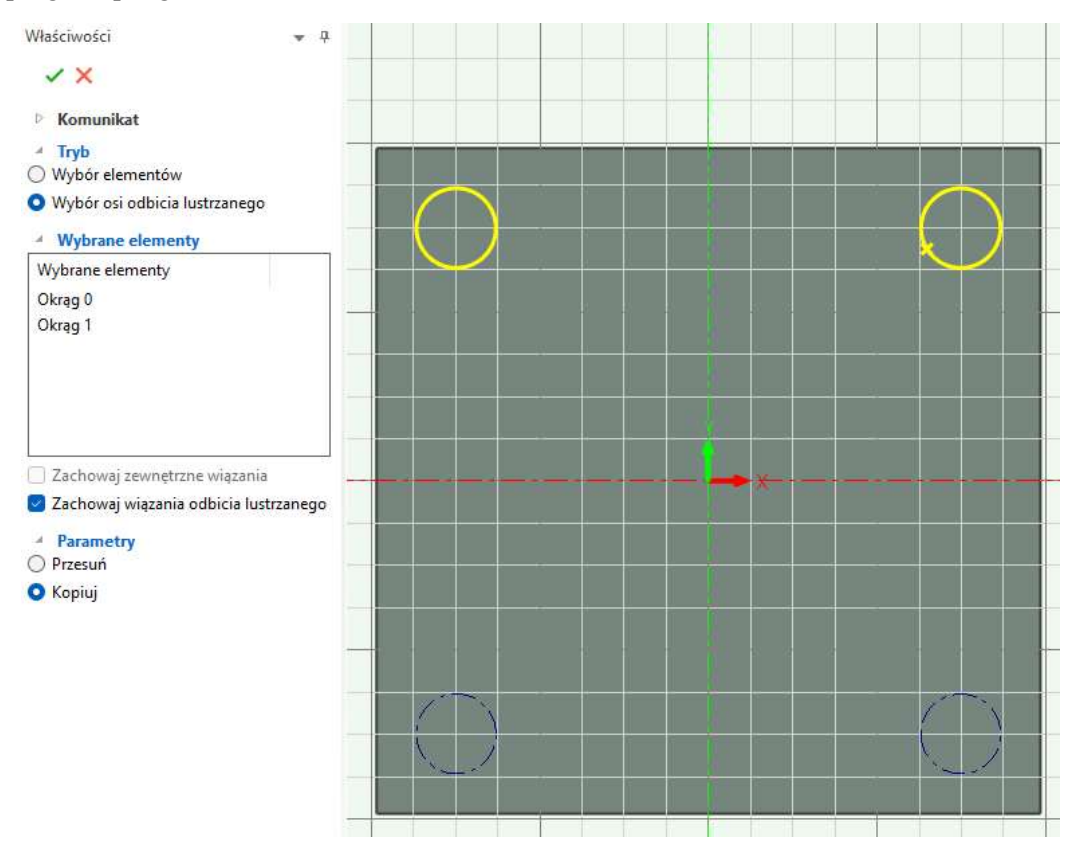

Zaakceptuj polecenie w lewym górnym rogu pola Właściwości.

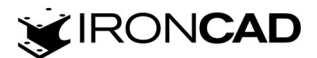

Przejdź do zakładki Funkcja w menu wstążkowym i wybierz polecenie Wyciągnięcie wycięcia.

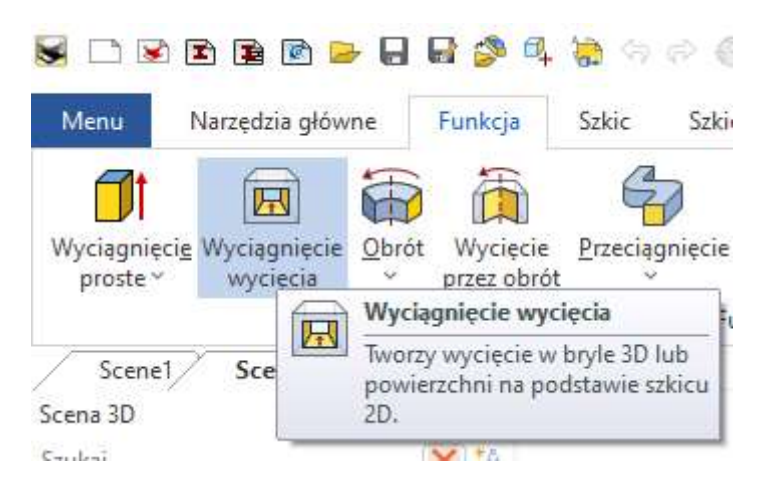

Po wyborze polecenia, z lewej strony pojawiają się *Właściwości* wybranego polecenia. W zależności od polecenia należy podać odpowiednie dane. Wybierz opcję *Wybierz istniejącą część* i kliknij w stworzoną część.

| 1 | ×                         |  |
|---|---------------------------|--|
| Þ | Uwaga                     |  |
| A | Opcje                     |  |
| 0 | Wybierz istniejącą część. |  |
| A | Wybrana część             |  |
| ~ | (                         |  |

Jeśli szkic 2D był zaznaczony w scenie 3D przed wyborem polecenia (niebieskie podświetlenie) to został on automatycznie wczytany do okna *Wybrane profile*, jeśli szkic nie był zaznaczony – należy przejść do okna *Wybrane profile* i wskazać narysowany szkic 2D. Następnie należy uzupełnić pozostałe właściwości.

Jako Głębokość kier. 1 ustaw Przez wszystko, szkic zostanie przeciągnięty przez całą część.

Zwróć uwagę na *Główne opcje* – podczas usuwania materiału powinna być wybrana opcja *Usuń materiał*, aby program stworzył wycięcie w bryle.

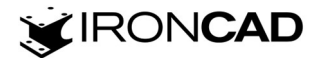

| Właściwości                       | <b>▼</b> ₽           |  |  |
|-----------------------------------|----------------------|--|--|
| 🗸 🗙 68                            |                      |  |  |
| Wyciągnięcie                      |                      |  |  |
| <ul> <li>Wybrane profi</li> </ul> | ile:                 |  |  |
|                                   | <b>Z</b> - <b>E</b>  |  |  |
| Profil                            | 1 Szkic              |  |  |
| 🗌 Dodaj połączon                  | e krawędzie obwiedni |  |  |
| 🕝 Pochylenie do v                 | vewnątrz             |  |  |
| Kąt pochylenia                    | 0,000(deg)           |  |  |
| <ul> <li>Kierunek 1</li> </ul>    |                      |  |  |
| Głębokość kier, 1                 | Przez wszystko       |  |  |
| Wybierz Kier.1                    |                      |  |  |
| 🗌 Odwróć                          |                      |  |  |
| 🕑 Kierunek 2                      |                      |  |  |
| Głębokość kier. 2                 | Odległość: 🗸 🗸       |  |  |
| Odległość:                        | 0,000(mm)            |  |  |
| 4 Główne opcje:                   |                      |  |  |
| 🔘 Dodaj materiał                  |                      |  |  |
| O Llouń material                  |                      |  |  |

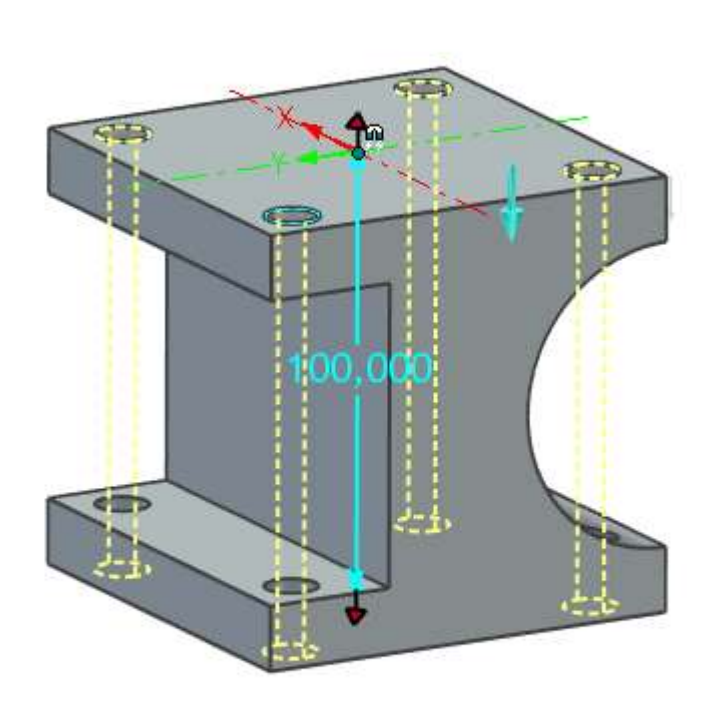

- 🔾 Usuń materiał
- 🗌 Wytnij poza
- Opcje zachowania
- Wybrane kontury
- Pogrubienie
- Zaawansowane właściwości kształtu

Zaakceptuj polecenie w lewym górnym rogu pola Właściwości.

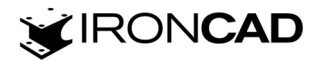

Po wykonaniu elementu jego struktura jest widoczna w *Przeglądarce sceny 3D* z lewej strony interfejsu. W *Przeglądarce sceny 3D* masz dostęp do edycji narysowanych szkiców i zastosowanych poleceń.

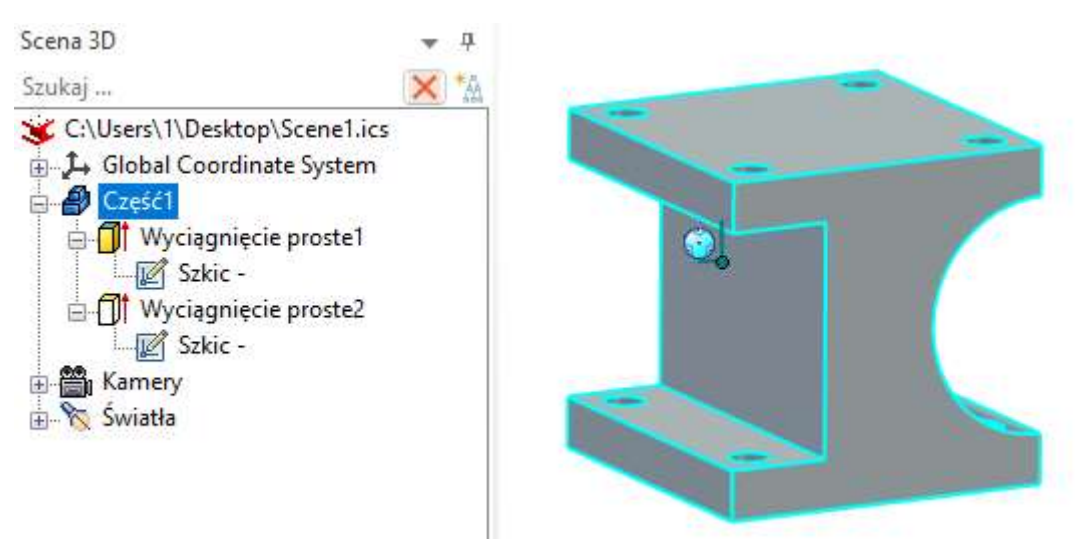

Z *Przeglądarki sceny 3D* możesz przejść do *Właściwości części*, gdzie możesz uzupełnić informacje o części jak m.in. *Nazwa części, Numer części, Opis, Materiał, Kolor* itd., które następnie możesz wywołać podczas tworzenia dokumentacji technicznej (np. w liście części, w tabeli rysunkowej)

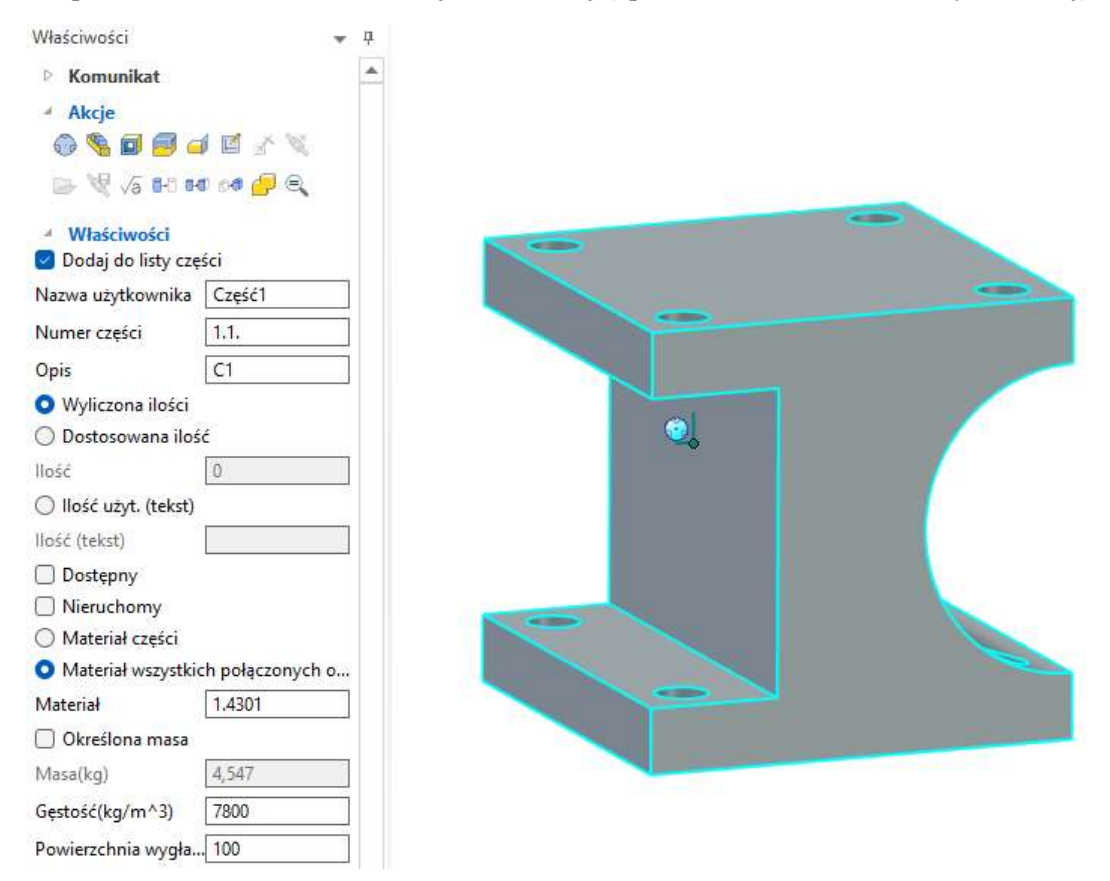

Tak wykonany element możesz zapisać we własnym katalogu ustawiając wcześniej kotwicę części (instrukcję tworzenia własnych katalogów znajdziesz w osobnym poradniku "Własne katalogi elementów w IRONCAD")

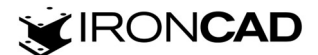